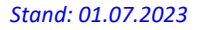

# SpielPlus BFV – Antragstellung Online Vertragsspieler -<u>Reamateurisierung im eigenen Verein</u> (Statuswechsel von Vertragsspieler zu Amateur)

### Grundsätzliches

BAYERISCHER

**FUSSBALL-VERBAND** 

<u>Ab sechs Wochen vor Vertragsablauf und bis spätestens zum Vertragsablauf (30.06.)</u> kann für bisherige Vertragsspieler im eigenen Verein ein Statuswechsel zum Amateurspieler online in SpielPlus BFV – Antragstellung Online angezeigt/beantragt werden, wenn der Spieler nach dem Vertragsablauf als Amateur weiter im gleichen Verein spielberechtigt bleiben soll (dies ist kein Vereinswechsel eines Vertragsspielers!). Dem antragstellenden Verein muss hierzu – vor der Online-Beantragung – der vom Verein und vom Spieler unterschriebene Passantrag auf "Statuswechsel vom Vertragsspieler zum Amateurspieler" in Papierform vorliegen. Der Original-Passantrag auf "Statuswechsel vom Vertragsspieler zum Amateurspieler" ist für die Dauer von mindestens zwei Jahren im Verein aufzubewahren.

<u>Nach dem Vertragsablauf (ab dem 01.07.)</u> kann ein Statuswechsel von Vertragsspieler zum Amateurspieler im eigenen Verein in SpielPlus BFV – Antragstellung Online nur noch über die Auswahl "Vereinswechsel" beantragt werden. In diesem Fall sind der neue Verein und der abgebende Verein identisch. Auch hierfür ist der unterschriebene Passantrag auf "Statuswechsel vom Vertragsspieler zum Amateurspieler" in Papierform für die Dauer von mindestens zwei Jahren im Verein aufzubewahren.

## Leitfaden Reamateurisierung im eigenen Verein online

Wenn ein Verein einen Statuswechsel vom Vertragsspieler zum Amateur im eigenen Verein anzeigen/einreichen möchte, so kann er dies nun auch online vornehmen (frühestens ab sechs Wochen vor Vertragsablauf und bis spätestens zum 30.06.). Anstatt den Original-Passantrag (auf Statuswechsel vom Vertragsspieler zum Amateur) per Post an die Passabteilung nach München zu senden, setzt sich der im Verein verantwortliche Mitarbeiter mit der entsprechenden Benutzerkennung und seinem Passwort an einen internetfähigen PC und wählt sich unter www.bfv.de → SpielPlus ins "SpielPlus BFV" ein.

# BAYERISCHER FUSSBALL-VERBAND

WWW.BFV.DE

#### Seite 2 von 4

# Unter Antragstellung und Verträge → Reamateurisierung im eigenen Verein auswählen:

PLUS BEV Schulung BAYERISCHER FUSSBALL-VERBAND ANTRAGSTELLUNG > VERTRÄGE Hallo Stefan (sschneide Vertrag verlängern SPIELBERICHTE Hier können Sie eine Vertragsverlängerung melden. VEREINSMELDEBOGEN **STAFFELZUSTÄNDIGKEIT** Vertrag vorzeitig beender SPORTGERICHTSBARKEIT Hier können Sie eine vorzeitige Vertragsbeendigung melden. BENUTZERVERWALTUNG VERBAND ONLINE Reamateurisierung im eigenen Verein PASS ONLINE 🔞 Hier können Sie eine Reamateurisierung im eigenen Verein ab sechs Wochen vor Vertragsablauf vornehmer Erstausstellung SV-Nachweis einreichen Vereinswechsel SV-Nachweis einreichen Hier können Sie fehlende Dokumente nachreichen. Internationaler Wechsel Abmeldung Duplikat Nachträgl. Zustimmung Zweitspielrecht Verträge Antragsübersicht

### Es öffnet sich eine Spielersuchmaske:

| FUSSBALL-VERBAND                                                                                                    | 12                                                                                                    | SpielP  | LUSBEN | Schul               | ung      |
|----------------------------------------------------------------------------------------------------|----------------------------------------------------------------------------------------------------|---------|--------|---------------------|----------|
| ANTRAGSTELLUNG > VE                                                                                                    | RTRÄGE                                                                                                    |         | Hallc  | Stefan (sschneider) | ?        |
| SPIELBERICHTE<br>VEREINSMELDEBOGEN<br>STAFFELZUSTÄNDIGKEIT<br>SPORTGERICHTSBARKEIT<br>BENUTZERVERWALTUNG<br>VERBAND ONLINE<br>PASS ONLINE                         | Spielersuche<br>Passnummer<br>Name<br>Vorname<br>Geburtsdatum<br>Spielberechtigungsart<br>Verein<br>Ähnlichkeitssuche | Fußball |        |                     |          |
| Erstausstellung<br>Vereinswechsel<br>Internationaler Wechsel<br>Abmeldung<br>Duplikat<br>Nachträgl. Zustimmung<br>Zweitspielrecht<br>Verträge<br>Antragsübersicht |                                                                                                    |         |        | Eingaben leen       | n Suchen |

Hier muss zunächst der Spieler, für den ein Statuswechsel im eigenen Verein beantragt werden soll, gesucht werden. Bitte geben Sie hierzu die entsprechende Passnummer ein (bitte vollständig mit "Nullen" und ggf. "Bindestrich"). Alternativ können Sie auch den <u>Nachnamen, Vornamen</u> und das <u>Geburtsdatum</u> eingeben. *[Anmerkung: Diese <u>drei</u> <u>Daten</u> müssen mindestens bekannt sein und eingegeben werden, wenn die Passnummer nicht bekannt ist!]* Klicken Sie dann auf den Button <u>Suchen</u> (im rechten unteren Bereich).

In der folgenden Ansicht ist nur die Adresse und/oder ggf. die E-Mail-Adresse des Spielers/der Spielerin einzupflegen. Alle anderen Felder sind vorbelegt – es brauchen bzw. können keine weiteren Angaben gemacht werden.

BAYERISCHER FUSSBALL-VERBAND

| Antrag                                                                                                    | and the second second se |                                                                                                    |                                                                                                    |          |
|----------------------------------------------------------------------------------------------------|----------------------------------------------------------------------------------------------------|----------------------------------------------------------------------------------------------------|----------------------------------------------------------------------------------------------------|----------|
| Antragsformular ausfüll                                                                                                    | en - Angaben zur Person                                                                                                    |                                                                                                    |                                                                                                    |          |
| Passnummer                                                                                                    | 079                                                                                                    |                                                                                                    |                                                                                                    |          |
| Name                                                                                                    | Schneider                                                                                                    |                                                                                                    |                                                                                                    |          |
| Vorname                                                                                                    | Stefan                                                                                                    |                                                                                                    |                                                                                                    |          |
| Geburtsdatum                                                                                                    | 09.                                                                                                    |                                                                                                    |                                                                                                    |          |
| Nationalität                                                                                                    | Deutschland                                                                                                    |                                                                                                    |                                                                                                    |          |
| Geschlecht                                                                                                    | männlich                                                                                                    |                                                                                                    |                                                                                                    |          |
| Geburtsort                                                                                                    |                                                                                                    |                                                                                                    |                                                                                                    |          |
| -                                                                                                    |                                                                                                    |                                                                                                    |                                                                                                    |          |
| Angaben zu den Kontak                                                                                                    | tdaten                                                                                                    |                                                                                                    |                                                                                                    |          |
| Land/PLZ/Ort                                                                                                    | Deutscł V 80333 München                                                                                                    | E-Mail                                                                                                    |                                                                                                    |          |
| Ortsteil                                                                                                    | Maxvorstadt                                                                                                    | Wiederholung E-Mail                                                                                                    |                                                                                                    |          |
| Straße/Hausnr.                                                                                                    | Musterweg 1                                                                                                    | Letzte Adressänderung                                                                                                    | 07.12.2022 15:22                                                                                                    |          |
|                                                                                                    |                                                                                                    |                                                                                                    |                                                                                                    |          |
| Antrag auf Spielerlaubn                                                                                                    | is                                                                                                    |                                                                                                    |                                                                                                    |          |
|                                                                                                    |                                                                                                    |                                                                                                    |                                                                                                    |          |
| Antragsdaten                                                                                                    |                                                                                                    | Angaben zur letzten S                                                                                                    | pielberechtigung                                                                                                    |          |
| Antragsdaten<br>Spielberechtigungsart                                                                                                    | Fußball                                                                                                    | <b>Angaben zur letzten S</b><br>Spielberechtigungsart                                                                                                    | pielberechtigung<br>Fußball                                                                                                    |          |
| <b>Antragsdaten</b><br>Spielberechtigungsart<br>Verein                                                                                                    | Fußball<br>1.FC 1927                                                                                                    | <b>Angaben zur letzten S</b><br>Spielberechtigungsart<br>Verband                                                                                                    | pielberechtigung<br>Fußball<br>Bayerischer Fußball-Verband e.V.                                                                                                    |          |
| <b>Antragsdaten</b><br>Spielberechtigungsart<br>Verein<br>Vereinsnummer                                                                                                    | Fußball<br>1.FC 1927                                                                                                    | <b>Angaben zur letzten S</b><br>Spielberechtigungsart<br>Verband<br>Verein                                                                                                    | pielberechtigung<br>Fußball<br>Bayerischer Fußball-Verband e.V.<br>1.FC 1927                                                                                                    |          |
| Antragsdaten<br>Spielberechtigungsart<br>Verein<br>Vereinsnummer<br>Stammverein                                                                                                    | Fußball<br>1.FC 1927                                                                                                    | <b>Angaben zur letzten S</b><br>Spielberechtigungsart<br>Verband<br>Verein<br>Vereinsnummer                                                                                                    | pielberechtigung<br>Fußball<br>Bayerischer Fußball-Verband e.V.<br>1.FC 1927                                                                                                    |          |
| Antragsdaten<br>Spielberechtigungsart<br>Verein<br>Vereinsnummer<br>Stammverein<br>Antragstellung                                                                                                    | Fußball<br>1.FC 1927                                                                                                    | Angaben zur letzten Spielberechtigungsart<br>Spielberechtigungsart<br>Verband<br>Verein<br>Vereinsnummer<br>Spielerstatus                                                                                                    | pielberechtigung<br>Fußball<br>Bayerischer Fußball-Verband e.V.<br>1.FC 1927<br>3100<br>Vertragsspieler                                                                                             | Q        |
| Antragsdaten<br>Spielberechtigungsart<br>Verein<br>Vereinsnummer<br>Stammverein<br>Antragstellung<br>Spielerstatus                                                                                                    | Fußball<br>1.FC 1927<br>3100<br>22.05.2023<br>Amateur                                                                                                    | Angaben zur letzten S<br>Spielberechtigungsart<br>Verband<br>Verein<br>Vereinsnummer<br>Spielerstatus<br>Pflicht / Freundschaft                                                                                                    | pielberechtigung<br>Fußball<br>Bayerischer Fußball-Verband e.V.<br>1.FC 1927<br>3100<br>Vertragsspieler<br>07.07.1988 07.07.1988                                                                    | Q        |
| Antragsdaten<br>Spielberechtigungsart<br>Verein<br>Vereinsnummer<br>Stammverein<br>Antragstellung<br>Spielerstatus<br>Nachweis der Abmeldung                                                                                             | Fußball<br>1.FC 1927<br>3100<br>22.05.2023<br>Amateur<br>Rückseite des vorliegenden Passes                                                                                                    | Angaben zur letzten S<br>Spielberechtigungsart<br>Verband<br>Verein<br>Vereinsnummer<br>Spielerstatus<br>Pflicht / Freundschaft                                                                                                    | pielberechtigung<br>Fußball<br>Bayerischer Fußball-Verband e.V.<br>1.FC 1927<br>3100<br>Vertragsspieler<br>07.07.1988 07.07.1988                                                                    | Q        |
| Antragsdaten<br>Spielberechtigungsart<br>Verein<br>Vereinsnummer<br>Stammverein<br>Antragstellung<br>Spielerstatus<br>Nachweis der Abmeldung<br>Pass vorhanden / Ort                                                                     | Fußball 1.FC 1927 3100 22.05.2023 Amateur Rückseite des vorliegenden Passes ja Abgebender Verein                                                                                                    | Angaben zur letzten Spielberechtigungsart<br>Verband<br>Verein<br>Vereinsnummer<br>Spielerstatus<br>Pflicht / Freundschaft                                                                                                    | pielberechtigung<br>Fußball<br>Bayerischer Fußball-Verband e.V.<br>1.FC 1927<br>3100<br>Vertragsspieler<br>07.07.1988<br>07.07.1988<br>sverfahren oder wurde der/die                                | Q        |
| Antragsdaten<br>Spielberechtigungsart<br>Verein<br>Vereinsnummer<br>Stammverein<br>Antragstellung<br>Spielerstatus<br>Nachweis der Abmeldung<br>Pass vorhanden / Ort<br>Verlusterklärung vorh.                                           | Fußball 1.FC 1927 3100 22.05.2023 Amateur Rückseite des vorliegenden Passes ja Abgebender Verein                                                                                                    | Angaben zur letzten S<br>Spielberechtigungsart<br>Verband<br>Verein<br>Vereinsnummer<br>Spielerstatus<br>Pflicht / Freundschaft<br>Läuft ein Sportgerichts<br>Spieler/in gesperrt?<br>□ ia, Sportgerichtsverfa                                            | pielberechtigung<br>Fußball<br>Bayerischer Fußball-Verband e.V.<br>1.FC 1927<br>3100<br>Vertragsspieler<br>07.07.1988<br>07.07.1988<br>sverfahren oder wurde der/die<br>shren oder Sperre vorhanden | <u>A</u> |
| Antragsdaten<br>Spielberechtigungsart<br>Verein<br>Vereinsnummer<br>Stammverein<br>Antragstellung<br>Spielerstatus<br>Nachweis der Abmeldung<br>Pass vorhanden / Ort<br>Verlusterklärung vorh.                                           | Fußball  1.FC 1927  3100  22.05.2023  Amateur  Rückseite des vorliegenden Passes ja Abgebender Verein  22.05.2023                                                                                                    | Angaben zur letzten S<br>Spielberechtigungsart<br>Verband<br>Verein<br>Vereinsnummer<br>Spielerstatus<br>Pflicht / Freundschaft<br>Läuft ein Sportgerichts<br>Spieler/in gesperrt?<br>D ja, Sportgerichtsverfa<br>Sperre von / bis                        | pielberechtigung<br>Fußball<br>Bayerischer Fußball-Verband e.V.<br>1.FC 1927<br>3100<br>Vertragsspieler<br>07.07.1988<br>07.07.1988<br>overfahren oder wurde der/die<br>shren oder Sperre vorhanden | Q        |
| Antragsdaten<br>Spielberechtigungsart<br>Verein<br>Vereinsnummer<br>Stammverein<br>Antragstellung<br>Spielerstatus<br>Nachweis der Abmeldung<br>Pass vorhanden / Ort<br>Verlusterklärung vorh.<br>Tag des letzten Spiels<br>(alternativ) | Fußball 1.FC 1927 3100 22.05.2023 Amateur Rückseite des vorliegenden Passes ja Abgebender Verein 22.05.2023                                                                                                    | Angaben zur letzten S<br>Spielberechtigungsart<br>Verband<br>Verein<br>Vereinsnummer<br>Spielerstatus<br>Pflicht / Freundschaft<br>Läuft ein Sportgerichts<br>Spieler/in gesperrt?<br>D ja, Sportgerichtsverfa<br>Sperre von / bis<br>Spiele gesamt/offen | pielberechtigung<br>Fußball<br>Bayerischer Fußball-Verband e.V.<br>1.FC 1927<br>3100<br>Vertragsspieler<br>07.07.1988 07.07.1988<br>sverfahren oder wurde der/die<br>shren oder Sperre vorhanden    | Q.       |

Schließlich muss noch die "**Bestätigung des Vereins**" aufmerksam gelesen und befolgt werden, das davor befindliche Kästchen and danach der Button Weiter sind anzuklicken:

| Hiermit bestätigen wir, dass uns der Antrag auf Spielerlaubnis vom Spieler bzw. einem gesetzlichen Vertreter unterschrieben vorliegt u                                                                                                    |                                    |
|----------------------------------------------------------------------------------------------------|------------------------------------|
| Antrag sowie sämtliche für eine Antragstellung relevanten Unterlagen für die Dauer von mindestens zwei Jahren vom Verein aufbewah<br>wird. Sofern uns der Spielerpass oder eine Verlusterklärung vorliegt, werden wir diese(n) entwerten und ebenfalls für die Dauer von<br>mindestens 2 Jahren aufbewahren. Uns ist bekannt, dass der Verband innerhalb der Frist von 2 Jahren jederzeit die Unterlagen zur Ein<br>anfordern kann. Alle Angaben entsprechen der Wahrheit und wurden mit der nötigen Sorgfalt ermittelt. Die Verantwortung für die Rich<br>der Daten liegt beim antragstellenden Verein. | nd der<br>rt<br>nsicht<br>ntigkeit |
| Fehlerhafte oder falsche Angaben können ggf. sportrechtliche Konsequenzen für den Verein und/oder Spieler nach sich ziehen.                                                                                                    |                                    |
| Die Nutzungsbestimmungen des BFV sind mir bekannt und werden hiermit anerkannt.                                                                                                    |                                    |

Sie gelangen so zu einer <u>neuen Oberfläche</u>, in welcher die erfassten Daten von Ihnen nun noch einmal überprüft werden können und auch sollten. <u>Erst durch Klicken auf den Button</u> Absenden <u>werden die Daten von Ihnen bestätigt und mit dem Antrag an den BFV übermittelt.</u> Der Statuswechsel von Vertragsspieler zum Amateur gilt damit als beim BFV eingegangen und gestellt. Die Einreichung des vorher ausgefüllten Papierpassantrags entfällt – bitte auch nicht zusätzlich per Post nachsenden.

BAYERISCHER

**FUSSBALL-VERBAND** 

Sollten Sie nach dem Absenden eines Statuswechsels von Vertragsspieler zum Amateur feststellen, dass noch Berichtigungen (welcher Art auch immer) vorzunehmen sind, setzen Sie sich bitte mit Ihrer/m zuständigen Sachbearbeiter/in der BFV-Passstelle in Verbindung. Änderungen im System sind von Vereinsseite nun nicht mehr möglich – bitte auch nicht selbst herumprobieren...!

Die wiederum in einer neuen Oberfläche erschienene **Bestätigungsmeldung** kann – sofern gewünscht – mit der entsprechenden Antragsnummer zu Archivierungszwecken (zusätzlich mit den weiteren Antragsunterlagen) über den Button Drucken ausgedruckt werden (wird von uns ebenfalls empfohlen!).

<u>Wichtig für den Verein</u>: Der bisherige Spielerpass (die Verlusterklärung) muss gem. den obigen Angaben entwertet, **mindestens 2 Jahre beim Verein aufbewahrt** und dem Verband auf Anforderung vorgelegt werden!

# Das gilt nur für Beantragungen, die vor dem 01.07.2023 noch vorgenommen/abgesendet wurden!]

Nach Prüfung und Bearbeitung durch die BFV-Passstelle wird daraufhin die Spielberechtigung erteilt.